# Using Mine Apps PC:

A quick overview of our App and how to track your working hours.

The Mine Apps app is a simple and convenient way to track your working hours and keep track of your hours. In this guide, I'll go over how to use our app on PC so you get the most out of it. You can use the app to register your work with start and end dates and additional hours.

# Guide

## Let's start with

Let's start by pressing this link Logon (kmd.dk) or by copying this URL

https://opusaabenadgang.kmd.dk/client/KMD.Logon/mainPage.aspx?appId=KMD.MyApps and pasting it

### into an Internet browser.

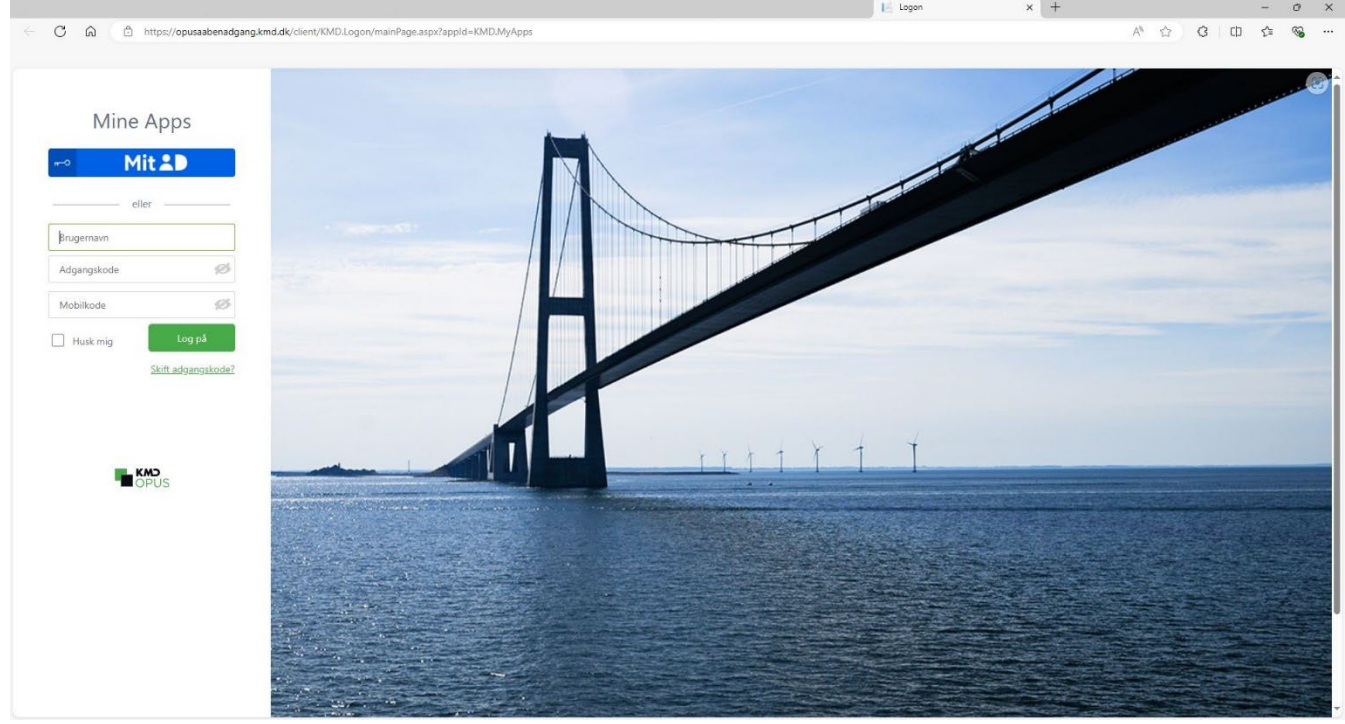

If you do not have MitID, you must start by having it set up on MitID.dk.

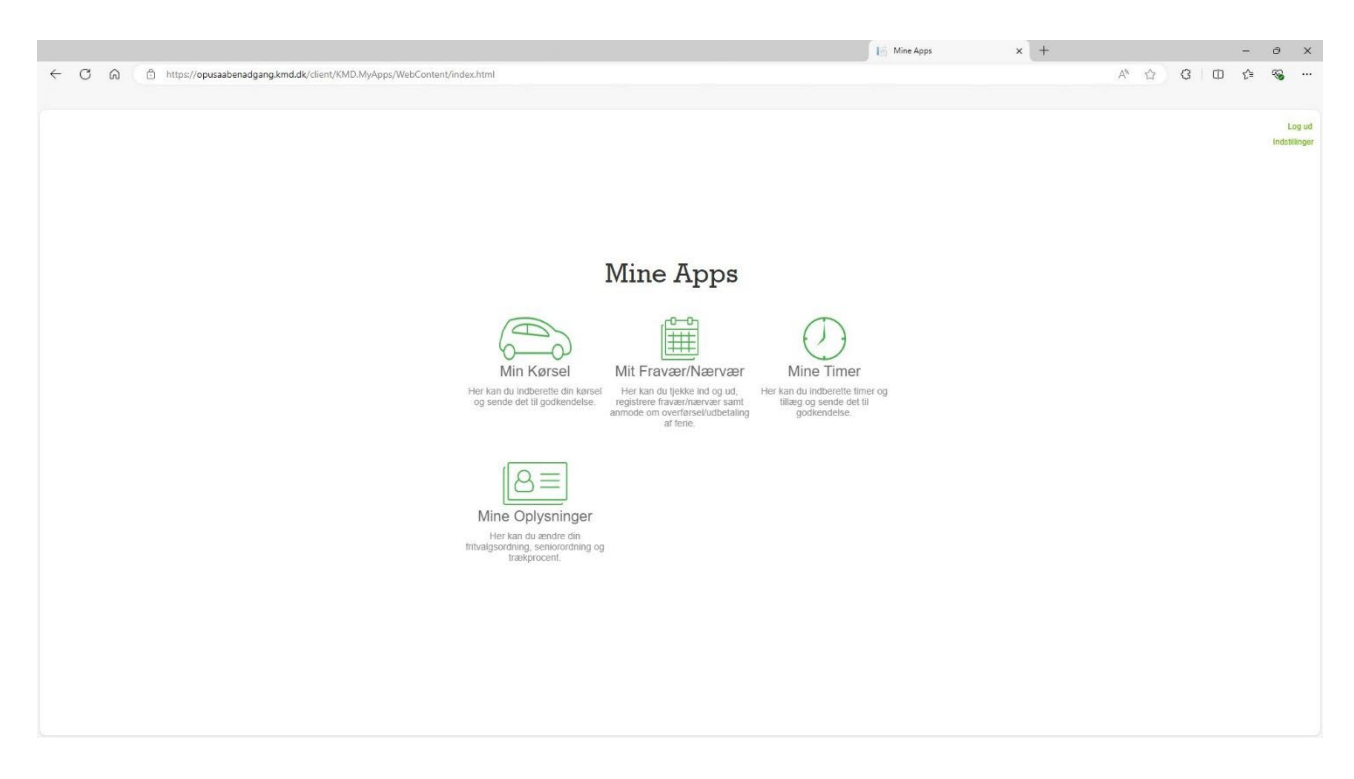

When you are logged in with MitID, you will be able to see the home page of Mine Apps.

# Templates

If you have more than one shift per day, add a template. This is among other things if you work past midnight and then have a shift in the evening again. You start by tapping Mine Timer.

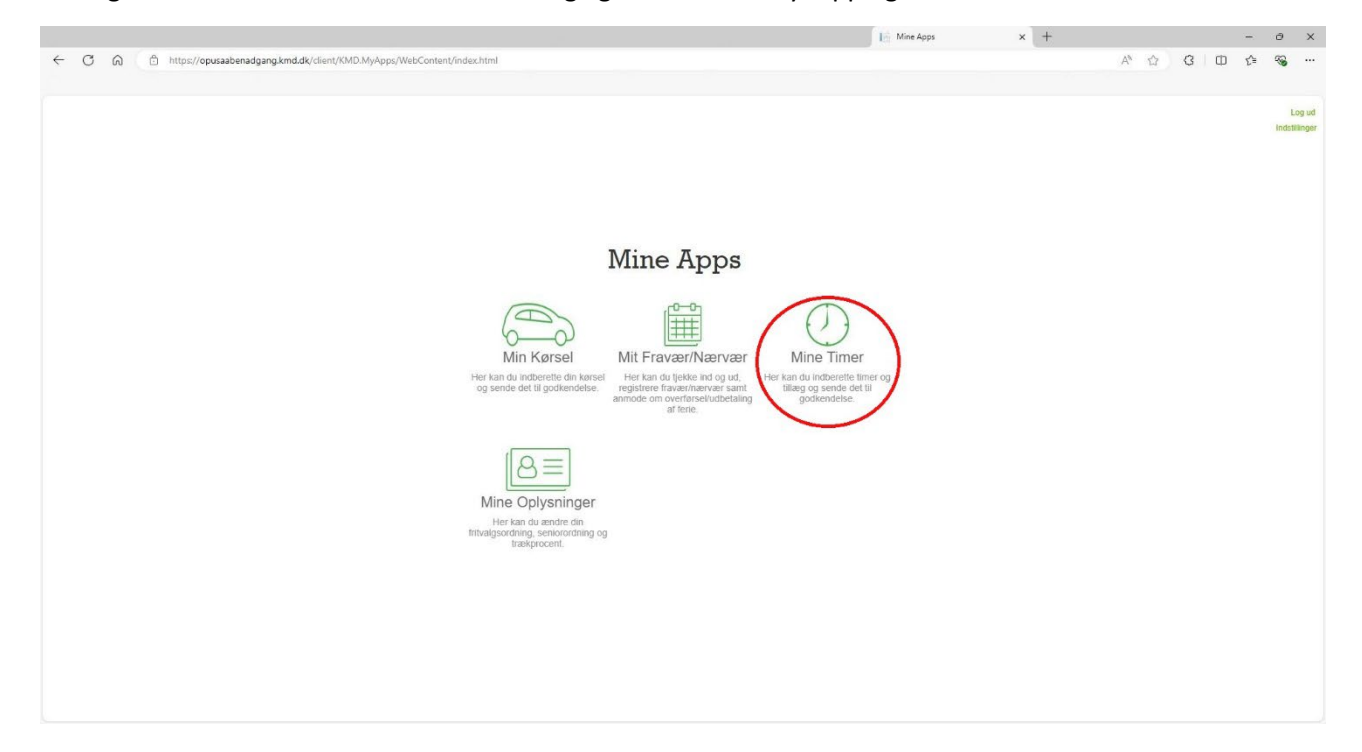

You must select templates before you can use them for the first time. You do this by pressing the Timer og

### tillæg gear

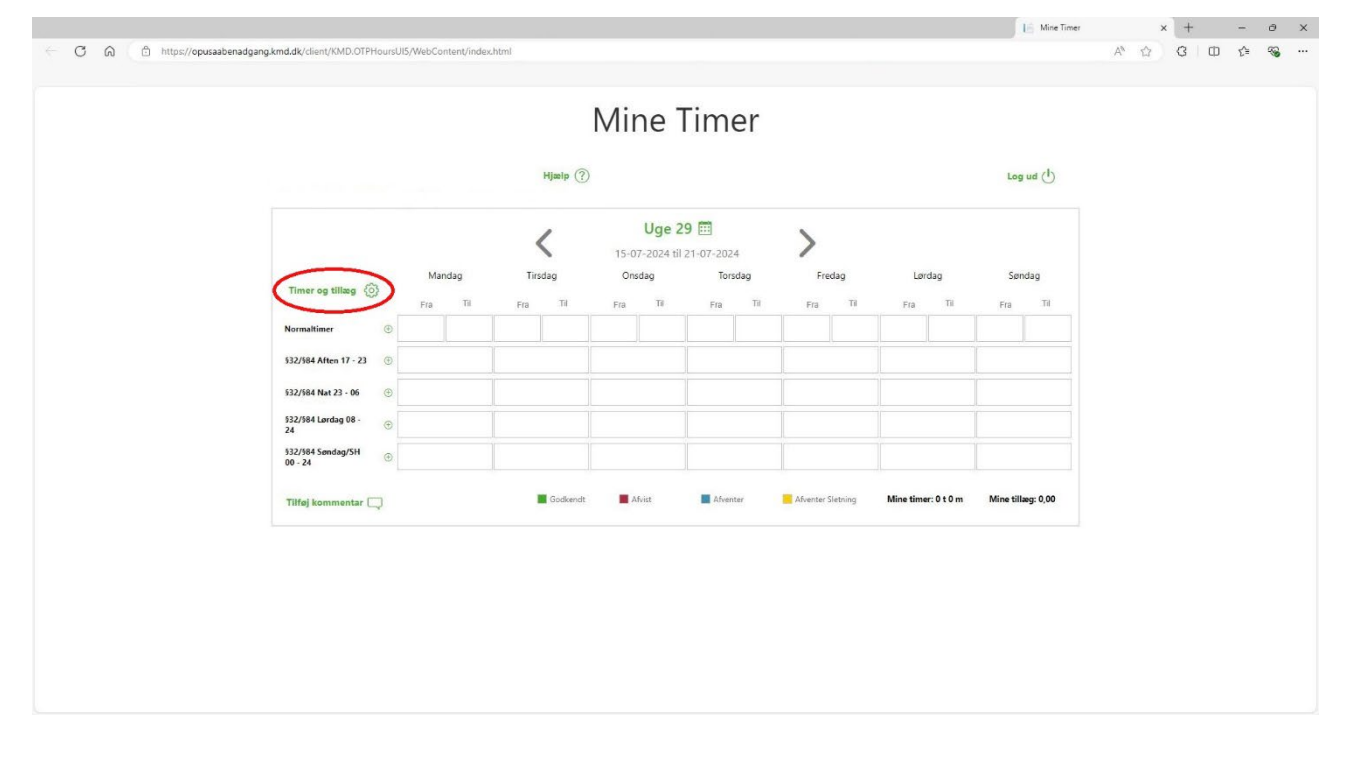

In the templates, you must tick the templates you need, in this case it is all templates except 'Testpersonale, podning, Corona'. Then tap save at the bottom of the page. The app will then automatically return to the start page of Mine Timer.

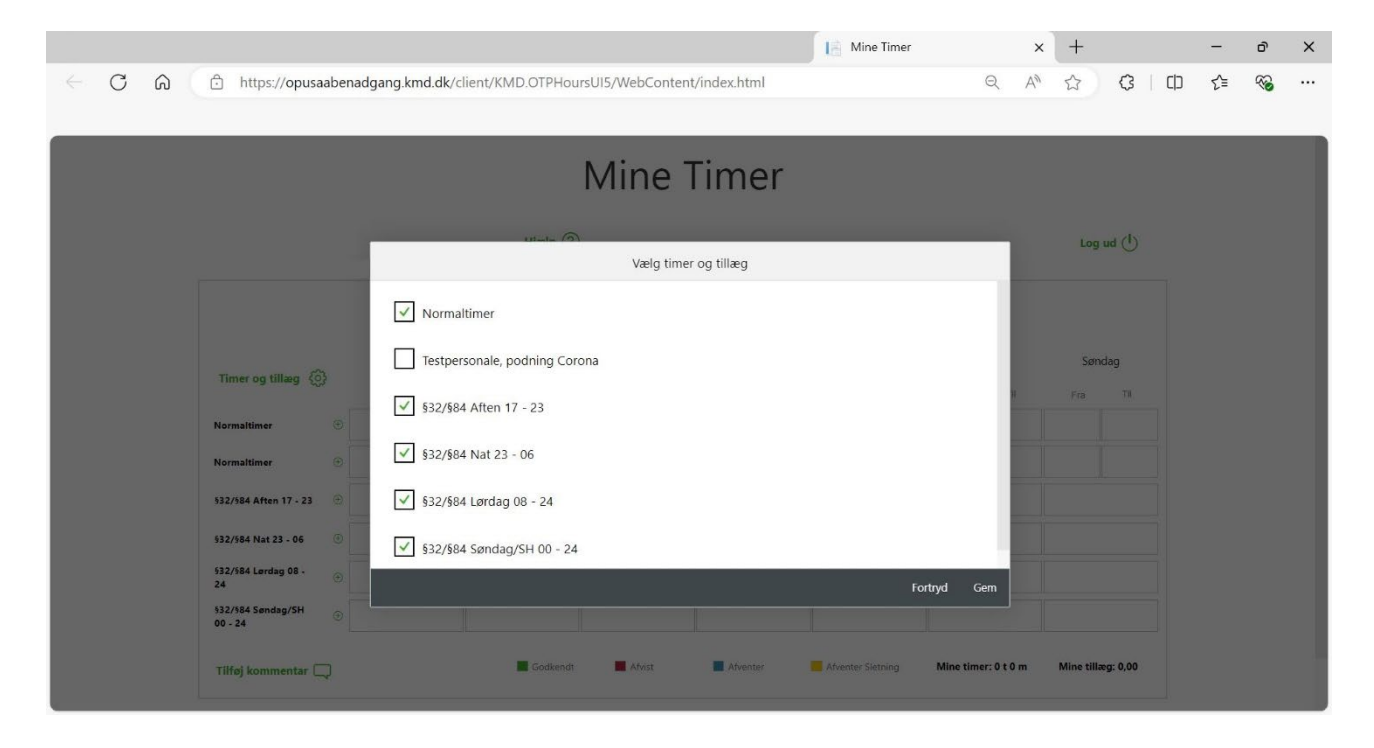

### Registration of time

Now, let's try to track your working hours by navigating to 'Mine Timer'.

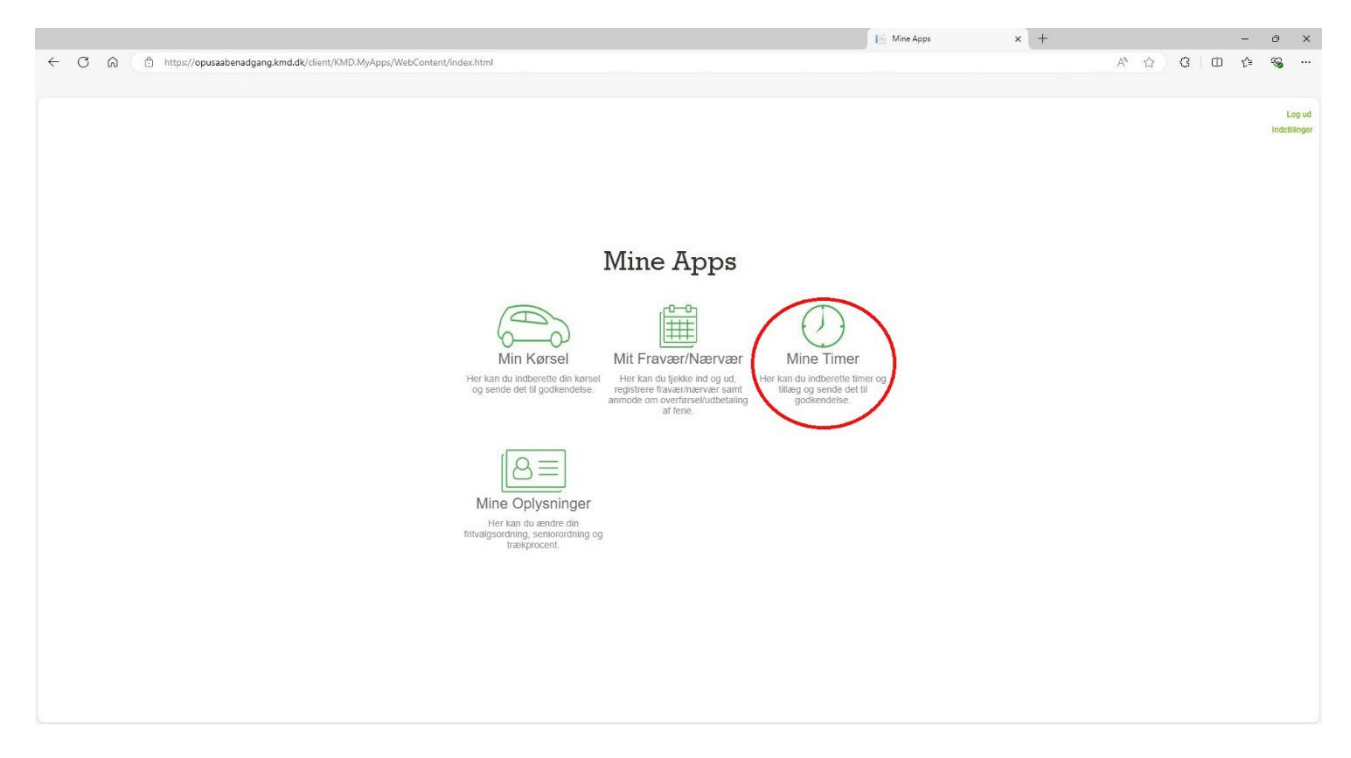

Use the arrow keys to go back and forward in time. Now select the date you need to enter hours on and enter all your working hours in Normaltimer. **NOTE:** Hours may NOT be reported in advance. Hours may be reported after the end of the shift at the earliest.

|                                | Hjælp (?)                                                                        |                                                                   |                                                                                                    |                                                                                                    |                                                                                                    |                                                                                                    |                                                                                                    |                                                                                                    |
|--------------------------------|----------------------------------------------------------------------------------|-------------------------------------------------------------------|----------------------------------------------------------------------------------------------------|----------------------------------------------------------------------------------------------------|----------------------------------------------------------------------------------------------------|----------------------------------------------------------------------------------------------------|----------------------------------------------------------------------------------------------------|----------------------------------------------------------------------------------------------------|
|                                |                                                                                  |                                                                   |                                                                                                    |                                                                                                    |                                                                                                    | Log ud (1)                                                                                                    |                                                                                                    |                                                                                                    |
|                                | <                                                                                | Uge 2                                                             | <b>9 🛅</b><br>21-07-2024                                                                                                    | >                                                                                                    |                                                                                                    |                                                                                                    |                                                                                                    |                                                                                                    |
| Mandag                         | Tirsdag                                                                          | Onsdag                                                            | Torsdag                                                                                                    | Fredag                                                                                                    | Lørdag                                                                                                    | Søndag                                                                                                    |                                                                                                    |                                                                                                    |
| Fra Til                        | Fra Til                                                                          | Fra Til                                                           | Fra Til                                                                                                    | Fra Til                                                                                                    | Fra Til                                                                                                    | Fra Til                                                                                                    |                                                                                                    |                                                                                                    |
| •                              |                                                                                  |                                                                   |                                                                                                    |                                                                                                    |                                                                                                    |                                                                                                    |                                                                                                    |                                                                                                    |
| 17 - 23 💿                      |                                                                                  |                                                                   |                                                                                                    |                                                                                                    |                                                                                                    |                                                                                                    |                                                                                                    |                                                                                                    |
| 3 - 06 🛞                       |                                                                                  |                                                                   |                                                                                                    |                                                                                                    |                                                                                                    |                                                                                                    |                                                                                                    |                                                                                                    |
| g 08 - 🛞                       |                                                                                  |                                                                   |                                                                                                    |                                                                                                    |                                                                                                    |                                                                                                    |                                                                                                    |                                                                                                    |
| ig/SH 💮                        |                                                                                  |                                                                   |                                                                                                    |                                                                                                    |                                                                                                    |                                                                                                    |                                                                                                    |                                                                                                    |
| entar 🗔                        | Godkendt                                                                         | Afvist                                                            | Afventer                                                                                                    | Afventer Sletning                                                                                                    | Mine timer: 0 t 0 m                                                                                                    | Mine tillæg: 0,00                                                                                                    |                                                                                                    |                                                                                                    |
|                                |                                                                                  |                                                                   |                                                                                                    |                                                                                                    |                                                                                                    |                                                                                                    |                                                                                                    |                                                                                                    |
|                                |                                                                                  |                                                                   |                                                                                                    |                                                                                                    |                                                                                                    |                                                                                                    |                                                                                                    |                                                                                                    |
|                                |                                                                                  |                                                                   |                                                                                                    |                                                                                                    |                                                                                                    |                                                                                                    |                                                                                                    |                                                                                                    |
| til<br>er<br>t 2<br>rda<br>nda | Mandag       Fr2     Ti       rr         and 122         dag 08         widag SH | Mandag     Tiradag       Fra     Ti     pra     Ti       rr     © | Mandag     Tirsdag     Onsdag       Fra     Til     Fra     Til       m       Til     Fra     Til       rx       Image: Second and and and and and and and and and a | Mandag Tirsdag Onedag Torsdag   Fra Til Fra Til Fra Til   m Image: State of the state of the state of the | Mandag Tirsdag Onsdag Torsdag Fredag   Fra Til Fra Til Fra Til Fra Til   r Image: State State | Mandag Tirsdag Onodag Torsdag Fredag Lordag   Fra Till Fra Till Fra Till Fra Till   Fra Till Fra Till Fra Till Fra Till Fra Till   r Image: State of the state of the stat | Mandag Tirsdag Onsdag Torsdag Fredag Lendag Sendag   Fia Till Fia Till Fia | Mandag Tirsdag Onsdag Torsdag Fredig Lendig Sendig   Hilling (2) Fra Till Fra Till |

Then you register your additional hours, which are all hours worked evening, night, Saturday and public holidays, Sunday included. The time periods during which you receive supplements are indicated on the line.

|    |                              |          |            |           |           |            |          |            | 18 1         | Mine Time |           |       | ×        | +          | -  | ð |
|----|------------------------------|----------|------------|-----------|-----------|------------|----------|------------|--------------|-----------|-----------|-------|----------|------------|----|---|
| CQ | https://opusaabenac          | dgang.kn | nd.dk/clie | nt/KMD.OT | PHours    | UI5/WebCon | tent/ind | lex.html   |              |           |           | Q     | An E     | 3 3        | £≡ | ~ |
|    |                              |          |            |           |           |            |          |            |              |           |           |       |          |            |    |   |
|    |                              |          |            |           |           | Mine       | Tir      | mer        |              |           |           |       |          |            |    |   |
|    |                              |          |            |           |           | winne      |          | iner       |              |           |           |       |          |            |    |   |
|    |                              |          |            | Hj        | alp ?     |            |          |            |              |           |           |       | Log      | ud 🕛       |    |   |
|    |                              |          |            |           |           |            |          | •          |              |           |           |       |          |            |    |   |
|    |                              |          |            | <         |           | Ug         | e 29     | 7-2024     | >            |           |           |       |          |            |    |   |
|    |                              | Ma       | Mandag     |           | Tirsdag   |            |          | Torsdag    | Fredag       |           | Lørdag    |       | Søndag   |            |    |   |
|    | Timer og tillæg 503          | Fra      | ті         | Fra       | TI        | Fra Ti     |          | Fra Til    | Fra          | т         | Fra       | TH    | Fra      | TI         |    |   |
|    | Normaltimer 😁                | 08:00    | 19:00      |           |           |            |          |            | 18:00        | 00:00     | 00:00     | 13:00 | 08:00    | 20:00      |    |   |
|    | Normaltimer 😁                |          |            |           |           |            |          |            |              |           | 15:00     | 19:00 |          |            |    |   |
|    | \$32/\$84 Aften 17 - 23 😑    | 2        | 2,00       |           |           |            |          |            | 5            | ,00       | 2         | 00    | 3,00     |            |    |   |
|    | \$32/584 Nat 23 - 06 ⊕       |          |            |           |           |            |          |            | 1,00         |           | 6,00      |       |          |            |    |   |
|    | 532/584 Lørdag 08 -<br>24    |          |            |           |           |            |          |            |              |           | 9         | 00    |          |            |    |   |
|    | 532/584 Søndag/SH<br>00 - 24 |          |            |           |           |            |          |            |              |           |           |       | 12       | 2,00       |    |   |
|    | _                            |          |            |           | a diamate |            |          | Manufactor | - Africanter | Claterian | Mi 41     |       | Mine all |            |    |   |
|    | Tilferi kommunenten          |          |            |           | oukenut   | MIVISE     |          | Arventer   | Arventer     | sieuning  | Nine time | rotom | wine til | laeg: 0,00 |    |   |

If you worked past midnight, split your time tracking into 2 parts. The first part must be registered from the start until 00:00, as well as the supplements that are in those periods. The second part must be registered on the following day from 00:00 to the end, as well as the supplements that are in those periods. If you worked later on the same day as you worked past midnight, you must fill in Normaltimer in line 2 and the supplements that are in those periods.

When you're done entering your hours for that day, tap the 'checkmark' at the bottom of the image. Then the hours will land with us and we will have the opportunity to see them and approve them.

You will always be able to access your submitted hours on the list, as long as they are not yet approved, so you can edit them.

NOTE your hours must be reported no later than the 13th of the month, to ensure payment at the end of the month.

#### Follow the progress of your entries:

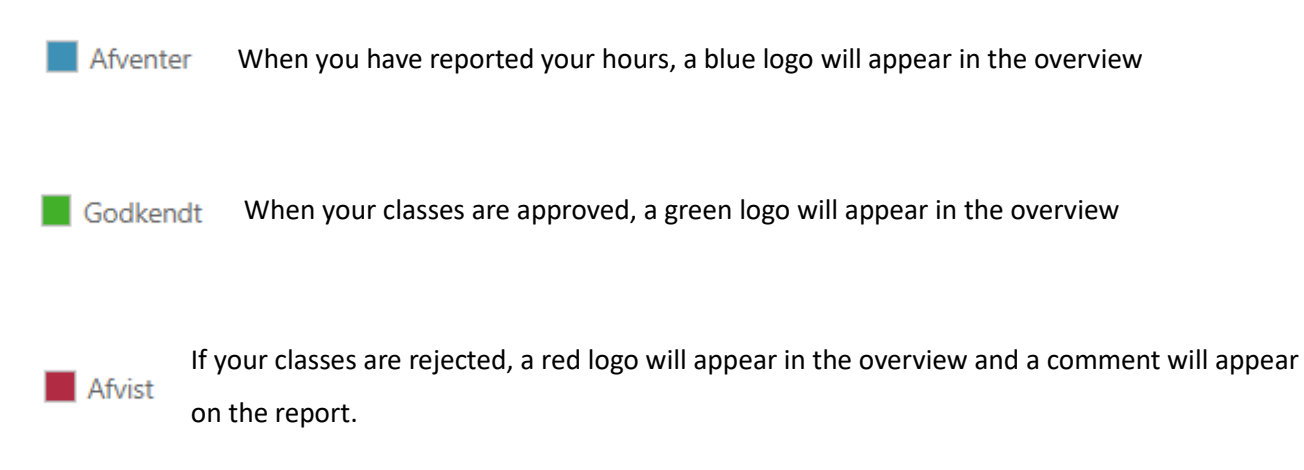

### Useful information about time tracking:

- Your normal hours are always <u>all</u> your working hours.
- It is your responsibility as a reliever to enter your additional hours. For example, it will be hours between 5-11 pm, night, Saturday or Sunday/public holiday hours. These should be added as an extra line in addition to your normal hours.
- The option to attach comments to the time registration should **only** be used if it is relevant for the payment/approval of the hours. Therefore, no questions or anything else should be asked in this field. Instead, contact Ditte Vestergaard.